## **ektron** What do you want your website to do?

## **Global Settings**

#### **License Keys**

#### Modify a CMS400.NET License Key

- From the Workarea, click Settings 
  Configuration 
  Setup.
- 2. Click Edit.
- 3. Copy and paste a new key into the **License Key** field (Separate multiple keys with a comma).
- 4. Click Update.

#### **Configure System Notification Emails**

- From the Workarea, click Settings 
  Configuration 
  Setup.
- 2. Click Edit.
- In the System E-Mail Address field, enter the address to appear in the From field of the notification emails.
- 4. Check the Enable Sending of System Notification Email checkbox.
- 5. Click Update.

#### **Limit Content Summary Size**

- From the Workarea, click Settings ► Configuration ► Setup.
- 2. Click Edit.
- In the Maximum Summary Size field, enter the maximum number of characters allowed in a summary.
- 4. Click Update.

## **URL** Aliasing

#### Automatic, Manual, RegEx

- Automatic URL Aliasing creates the URL string based on a format you choose. Formats can include Folder structure names or Taxonomy nodes.
- Manual URL Aliasing lets you apply a unique URL page name to any content item. You can assign several aliases to an item and then pick one to be the primary one.
- Regular Express URL alias allows you to create an alias based on patterns in your

content name - like product numbers or SKU numbers. Also, content indexed by a Date can look like this - http://server/site/blog/ July/2009.

#### **Enable URL Aliasing**

- 1. From the Workarea, click Settings ► Configuration ► URL Aliasing
- 2. Choose Settings.
- 3. Click Edit
- 4. Enable the type of Aliasing you wish to use.
- 5. Save your changes.
- 6. Select **Automatic**, **Manual** or **RegEx** and to configure the type you are using.

#### **Add/Update Manual Alias**

- 1. Navigate to **content** item to be aliased.
- 2. Click Edit.
- 3. Click the **Alias** tab.
- 4. Enter the alias.
- 5. Click Publish.

## **Active Directory**

#### **Active Directory vs. LDAP**

Active Directory integrates users, groups and permissions previously set up through Windows Active Directory into CMS400.NET.

**LDAP** (Lightweight Directory Access Protocol) is a set of protocols that arranges corporate directory entries in a hierarchical structure that reflects geographic and organizational boundaries. Active Directory is Microsoft's version of LDAP.

#### **Setup Active Directory**

Prerequisite: Your system administrator/CMS developer must prepare IIS and enable Active Directory in the CMS web.config file.

- 1. From the Workarea, click Settings ► Configuration ► Setup.
- 2. Click Edit.
- Make sure your CMS400.NET license key includes AD (Active Directory requires a separate license key).
- 4. Enable the desired features of the following:
  - Active Directory Authentication

- Active Directory Integration
- Automatic addition of user from AD
- Automatic addition of user to groups
- Scroll down to **Domain** and select your domain. If it is not there, refresh the screen. Also, make sure you saved your web.config file.
- 6. Still no luck? Go back through your IIS set-up instructions.
- Under CMS Administrator Group Association, click Search.
- 8. Click Search again.
- 9. Add the group you want to administer CMS400. NET.

## Resolve CMS User/Group ► AD User/ Group Relationships

- From the Workarea, click Settings 
  Configuration 
  Setup.
- 2. Click Edit.
- 3. Click CMS Users need to be associated with Active Directory groups.
- 4. If the group already exists in AD, the fields are filled in.
- 5. If the group does not exist, enter the AD group name and Domain.
- 6. Click Save.

#### **Folder Management**

#### **Assign Style Sheet to Folder Content**

- 1. From the Workarea, open the **Content** tab.
- 2. Select folder to be modified.
- 3. From the View menu, select Folder Properties.
- 4. Click Edit.
- 5. In the **Style Sheet filename** for this folder field, enter the CSS file to be used.

#### **Assign Templates**

- 1. From the Workarea, open the **Content** tab.
- 2. Right Click on the folder to be modified.
- 3. Select View Properties.
- 4. Click Edit Properties.
- 5. Click Templates Tab.

# **Administrator Quick Reference**

- 6. Uncheck the Inherit Parent Template Configuration checkbox.
- 7. **Select template** from Select Template dropdown list, then click Add.
- If desired template doesn't appear in dropdown list, click Add a New Template, then select new template (it must reside in the site root folder).
- 9. Select the radio button next to the default template.
- 10. Click Update.

## **Set Permissions**

- 1. From the Workarea, open the **Content** tab.
- 2. Right Click on the folder to be modified.
- 3. Select View Properties.
- 4. Click View Permissions.
- 5. Uncheck Allow this object to inherit permissions.
- 6. If the user is a membership user, click **User** Type Dropdown and Select Membership Users.
- Click a user or group to modify. If you don't see the user/group, click Add Permission and select one.
- 8. Check or uncheck boxes to limit permissions. Click **View Advanced** tab to view permissions for folders, collections, and menus.
- 9. Click Save or Update.

## **Private Content**

All content in CMS400.NET is meant for display on your public-facing website by default. In cases where this is not true (e.g., extranets or pay-for-content), content can be marked private so that only those authenticated with the CMS as users or members with sufficient permissions can view it.

- 1. From the Workarea, open the **Content** tab.
- 2. **Right Click** on the folder or specific content to be modified.
- 3. Select View Properties.
- 4. Click View Permissions.
- 5. Uncheck Allow this object to inherit permissions.
- 6. Check Content in this folder is private and can only be view by authorized users and members.
- 7. Add permissions for users and members to view the content.

## Permission Descriptions

Read Only - Only view content

- Edit Edit content
- Add Add content

Delete - Delete content

Restore - Restore previous version of content

Library Read Only - View items in the corresponding library folder

Add Images - Upload images to corresponding library folder

Add Files - Upload files to the corresponding library folder

Add Hyperlinks - Add hyperlinks to the corresponding library folder

**Overwrite Library** - Overwrite images and files in the corresponding library folder

**Collections** - Manage collections and menus

Add Folders - Add sub folders

Edit Folders - Edit folder properties

**Delete Folders** - Delete the current folder or its subfolder

**Traverse Folders** - View the subfolders under the main content folder. By default, the "everyone" user group has permission to view all subfolders

**Modify Pre-approval** - Set or update group to review content entering the approval chain.

## **Approval Chain**

## **Update List of Approvers**

A user must have permissions on the folder level before he can join an Approval Chain.

- 1. From the Workarea, open the **Content** tab.
- 2. Right Click on the folder to be modified.
- 3. Select View Properties.
- 4. Click Edit Properties.
- 5. Click View Approvals.
- 6. Use the Add, Edit, Delete and Reorder buttons.

## Find & Review Content Awaiting Approval

These steps require the Content Awaiting Approval Widget to be installed on the Desktop.

- 1. Click **Desktop**.
- 2. Select a Tab or Add New Tab.
- 3. Select Toggle Widget Tray and Drag and Drop Content Awaiting Approval Widget into a Drop Zone.
- 4. In the **Content Awaiting Approval Widget**, click the content to be approved.
- 5. Edit, Decline, or Publish the content.

## Membership vs. CMS User

**Membership users** managed in the Ektron CMS400. NET system can be granted permission to view private content, participate in moderated discussions and maintain a user profile. They can be restricted from most content management tasks. There is no limit on the number of membership users. **CMS users** can be granted permission to control the CMS through the Workarea and perform all CMS tasks. The maximum number of CMS users is specified by your site license.

#### **CMS User Management**

#### **Update Password**

- 1. From the Workarea, click **Settings** > Users.
- 2. Select the user getting a new password.
- 3. Click Edit.
- 4. Enter the password into the **Password** and **Confirm Password** fields.
- 5. Click Update.

#### **Add User**

- 1. From the Workarea, click Settings > Users.
- 2. Click Add User.
- 3. Enter the user information.
- 4. Click Save.

#### **Delete User**

- 1. From the Workarea, click Settings > Users.
- 2. Check the box next to each user to be deleted.
- 3. Click Delete.

#### Lock User

- From the Workarea, click Settings > Users.
- 2. Click the user to be locked out.
- 3. Click Edit.
- 4. Click the **Account Locked** checkbox.
- 5. Click Update

## **Define Custom User Properties**

- From the Workarea, click Settings 
  Configuration 
  User Properties.
- 2. Click Add.
- 3. Enter the custom property details.
- 4. Click Save.

## **Metadata Definitions**

#### **Metadata Types**

HTML Tag type metadata - Outputs an HTML-style tag. It uses the title of the metadata definition as the tag name, and the value set on a content block as its contents (e.g., <tagname>Tag value</tagname>). Useful for title tags.

**Meta Tag type metadata** - Outputs Meta HTML tags for consumption by search engines.

Searchable Property/Selector type metadata - Used to assign values to content. Content can be searched for the values.

#### Apply to/Require for a Folder

- 1. From the Workarea, select Content.
- 2. Right Click on the folder to be modified.
- 3. Click View Properties.
- 4. Click Edit.
- 5. Click the Metadata tab .
- 6. Uncheck the Inherit parent configuration checkbox.
- 7. Check **Metadata fields** to assign and possibly require for content in that folder.
- 8. Click Update.

#### **Library Management**

#### Quicklinks

A **Quicklink** is a special kind of hyperlink that jumps to another content item on your website (a regular hyperlink jumps to a web page on the Internet). Whenever content is created, a Quicklink is created for it.

#### **Update Quicklinks**

- 1. Click the Library tab.
- 2. Click the folder containing Quicklinks you want to update.
- 3. Select **Quicklinks** from the dropdown menu.
- 4. Click Update Quicklink.
- 5. In the To: field, enter the template to apply to the Quicklinks.
- 6. Check the box next to each Quicklink you want to update.
- 7. Click Update Quicklink.

#### **Update Allowed File Types**

- 1. Click the Library tab.
- 2. Click the Library folder you wish to change.
- 3. Click the View Properties button.
- 4. Click the Edit.
- Add or remove extensions from the Image Extensions and File Extensions lists (separate with a comma).

#### **Update Library Folder Paths**

- 1. Click the Library tab
- 2. Select the **Library** folder.
- 3. Click the View Properties button.
- 4. Click Edit.
- 5. Modify the upload directories.
- 6. Click Update.

#### **Mirror Library Folder Tree on Disk**

1. From the Workarea, click Settings >

#### Configuration > Setup

- 2. Click Edit.
- 3. Check the Library Folder Creation check box.
- Click Update.

## Language

#### Enable/Disable a Language

- 1. Click the Settings tab in the Workarea.
- 2. Expand the Configuration folder.
- 3. Click Language Settings.
- 4. Click Edit.
- Check or uncheck languages for the Site or Workarea.

#### **Export Content for Translation: Folder**

- 1. Open the content folder that contains the content to be translated.
- 2. From the Action menu, select Export for Translation.
- To include content in the folder's subfolders, check **Include Subfolders**.
- 4. Select the languages into which to translate the folder's contents.
- 5. Click Create XLIFF Files for Translation.
- 6. The zip files are accessible from the Export for Translation page.

## Web Alerts and Email Verification

#### **Create a Web Alert**

- From the Workarea, click Settings
  Configuration > Web Alert.
- 2. Click Messages.
- Create an OptOut, Unsubscribe, and Default message.
- Click the Subscriptions link.
- 5. Create and enable a subscription.
- 6. Open the **Content** tab and navigate to the folder whose content will trigger the alert.
- 7. Click View **>** Folder Properties.
- 8. Click Edit.
- 9. Click the Web Alerts tab.
- 10. Assign the Web Alert information.
- 11. Click Save.

#### **Enable Email Verification**

Use this to have new membership enrollments verify their email address.

- From the Workarea, click Settings
  ▶ Configuration ▶ Setup.
- 2. Click Edit.

- 3. Check the Enable Verify Email checkbox.
- 4. Click Update.

## **Calendar Management**

#### **Add Calendar Folder**

- 1. From the Workarea, **Right Click** the folder that you wish to add a Calendar.
- 2. Click Add Calendar.
- 3. Enter Calendar Name
- Enter any additional information such as Description, Style Sheet, Taxonomy, and Metadata.
- 5. Click Save.

#### Add events to the Calendar

- 1. Double Click on the date of the event.
- 2. Enter the **Event Title**, **Location** and **Description**.
- 3. Change Start Time and All Day option.
- Set Recurrences.
- 5. Select Taxonomy Category.
- 6. Set Metadata.
- 7. Click Save.

## **Administrator Quick Reference**

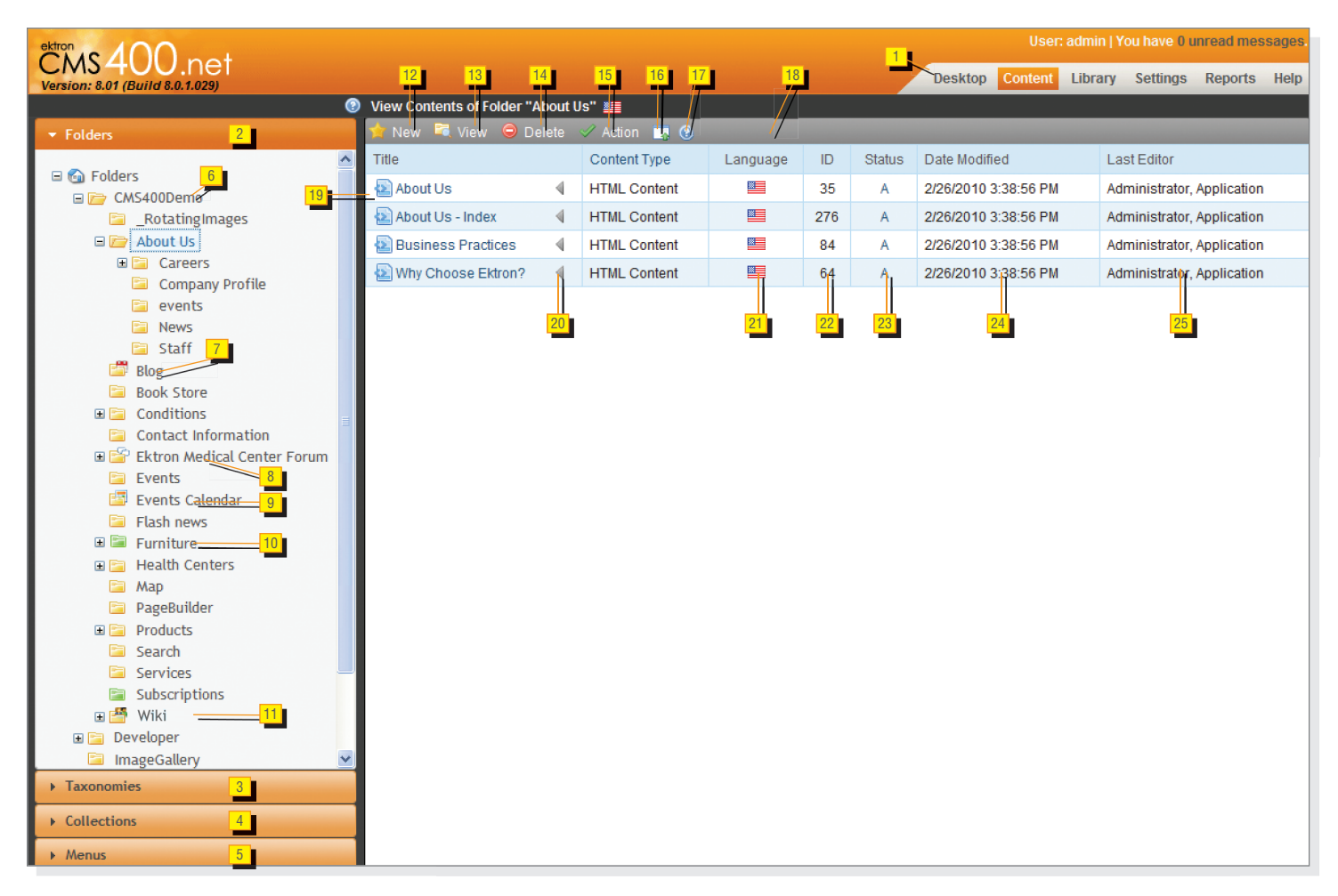

| W   | Work Area Tabs |                                                                       |  |  |  |
|-----|----------------|-----------------------------------------------------------------------|--|--|--|
| 1a. | Desktop        | Create new content, forms documents,<br>Folders menus and collections |  |  |  |
| 1b. | Content        | View Language, Properties and archived content and more.              |  |  |  |
| 1c. | Library        | Used to delete multiple items.<br>Administrators can delete folders.  |  |  |  |
| 1d. | Settings       | Export for translation, Search, move/<br>copy content, eSync          |  |  |  |
| 1e. | Reports        | Pop up the window for drag and drop documents from local machine.     |  |  |  |
| 1f. | Hepl           | Click to get in context help anywhere in the workarea                 |  |  |  |

| Content Tab Types     |                                                                          |  |  |  |
|-----------------------|--------------------------------------------------------------------------|--|--|--|
| 2. Folder Tab         | Create new content, forms<br>documents, Folders menus and<br>collections |  |  |  |
| 3. Taxonomy<br>Tab    | View Language, Properties and archived content and more.                 |  |  |  |
| 4. Collections<br>Tab | Used to delete multiple items.<br>Administrators can delete folders.     |  |  |  |
| 5. Menu Tab           | Export for translation, Search, move/<br>copy content, eSync             |  |  |  |

| Folder Types |                                                                        |  |
|--------------|------------------------------------------------------------------------|--|
| older        | Regular folder for contents, select to view contents in that folder.   |  |
| ler          | Select to view the posts and comments on this blog                     |  |
| older        | Select to view the discussion forums, categories, topics, and replies. |  |
| Folder       | Select to view and plan events on the calendar                         |  |
| rce Folder   | Select to view the ecommerce items                                     |  |
| ity Folder   | Folders for membership uses to edit content, select to view contents.  |  |
|              | ypes<br>Folder<br>Ider<br>Folder<br>Folder<br>rce Folder               |  |

| D   | )ropdown Menus              | 5                                                                  |
|-----|-----------------------------|--------------------------------------------------------------------|
| 12. | New menu                    | Create new content, forms documents, Folders menus and collections |
| 13. | View menu                   | View Language, Properties and archived content and more.           |
| 14. | Delete menu                 | Used to delete multiple items. Administrators can delete folders.  |
| 15. | Action menu                 | Export for translation, Search, move/copy content, eSync           |
| 16. | DMS/ Add asset              | Pop up the window for drag and drop documents from local machine.  |
| 17. | In Context Help             | Click to get in context help anywhere in the workarea              |
| 18. | Content<br>Organization Bar | Ability to sort content by the title                               |

| Content Types |                         |                                                                      |  |  |
|---------------|-------------------------|----------------------------------------------------------------------|--|--|
| 19.           | Content Items           | Can be HTML Content, Forms, DMS, or<br>Multimedia Content            |  |  |
| 20.           | Quick Edit Menu         | For content editing, properties and content eSync.                   |  |  |
| 21.           | Language Flag           | Indicate the content language version.                               |  |  |
| 22.           | Content ID              | Automatically generated by system.                                   |  |  |
| 23.           | Content Status          | Shows the current status of a piece of content.                      |  |  |
|               | (A) Approved            | Published and on the website.                                        |  |  |
|               | (O) Checked Out         | Only available for editing by the content editor who checked it out. |  |  |
|               | ( I ) Checked In        | Available for editing.                                               |  |  |
|               | (S) Submitted           | Currently in the approval chain. Waiting for acceptance.             |  |  |
|               | (M) Deletion            | Marked for deletion.                                                 |  |  |
|               | (T) Awaiting Tasks      | Currently awaiting completion of tasks.                              |  |  |
|               | (P) Pending             | Awaiting scheduled start date.                                       |  |  |
|               | (D) Pending<br>Deletion | Pending deletion but created with a future start date.               |  |  |
| 24.           | Date Modified           | Last modified date of the content.                                   |  |  |
| 25.           | Last Editor             | Editor who made the last modification.                               |  |  |
|               |                         |                                                                      |  |  |